## 「ECサイト連携 注文データ取込」の税率設定

<「ECサイト連携 注文データ取込」での税率設定の必要性>

産直くん10・リピートくん10(以下、産直くんと表記)では、 出荷予定日時点の税率で税計算を行っています。

そのため税率切替前後の注文を取り込んだ際に、運用方法によっては、 下記例のように、産直くんとECショップの税率や金額が相違する場合があります。

例)
 税率マスタ:
 1997/4/1 5%
 2014/4/1 8%
 2019/10/1 10% …標準
 2019/10/1 8% …軽減

## ①受注した時点で税計算をする運用の場合

| 〈注文データ〉  |           |
|----------|-----------|
| 受注日(注文日) | 2019/9/30 |
| 出荷予定日    | 2019/10/1 |
| 配達希望日    | 2019/10/2 |
|          |           |

|        | 9 / 2 9<br>8 % | 9 / 3 0<br>8 % | 10/1<br>標準10%<br>軽減 8% | 10/2<br>標準10%<br>軽減 8% | 適用税率           |
|--------|----------------|----------------|------------------------|------------------------|----------------|
| ECショップ |                | 注文             | l<br>I                 |                        | 8 %            |
| 産直くん   |                | 受注日            | 出荷予定日                  | 副法系错日                  | 標準10%<br>軽減 8% |

⇒ECショップの税率が受注した時点で決まる場合、 上図のように、ECショップと産直くんで税計算に使用する税率が異なります。 この場合、産直くんの税率計算日を「受注日」に指定する必要があります。

## ②商品をお届けした時点で税計算をする運用の場合

| <注文データ><br>受注日(注文日)<br>出荷予定日<br>配達希望日 | 2 0<br>2 0<br>2 0 | 1 9 / 9 / 2 9<br>1 9 / 9 / 3 0<br>1 9 / 1 0 / 1 |                        |                        |                |
|---------------------------------------|-------------------|-------------------------------------------------|------------------------|------------------------|----------------|
|                                       | 9 / 2 9<br>8 %    | 9 / 3 0<br>8 %                                  | 10/1<br>標準10%<br>軽減 8% | 10/2<br>標準10%<br>軽減 8% | 適用税率           |
| ECショップ                                |                   |                                                 | お届け日                   |                        | 標準10%<br>軽減 8% |
| 産直くん                                  | 受注日               | 出荷予定日                                           | 記述和主日                  |                        | 8 %            |

⇒ECショップの税率が商品をお届けした時点で決まる場合、 上図のように、ECショップと産直くんで税計算に使用する税率が異なります。 この場合、産直くんの税率計算日を「配達希望日」に指定する必要があります。

運用方法を確認し、産直くんの税率計算日を変更する必要がある場合、 次ページ以降の手順に従い、取込を行って下さい。

※当機能は、税率切替前後の注文を取込むための一時機能です。 よって、2019年10月下旬までご利用いただけます。 2019年10月下旬をもちまして、予告なく当機能の配布を終了させていただきます。 <税率計算日を指定して注文を取込む方法>

① ECサイト連携 注文データ取込画面を開き、通常通り取込条件を指定して下さい。
 取込条件については、「業務メニュー」⇒「マニュアル」⇒「機能マニュアル」⇒
 「特殊処理マニュアル」の「ECサイト連携注文データ取込」の項を参照して下さい。
 ② 「F8:取込」ボタンを押して下さい。

図: E C サイト連携 注文データ取込画面

| 取込L<br>タ<br>ファイ<br>取近<br>C.A<br>取近 | ッイアウト選択:<br>WETショップ<br>ル取込:<br>Aファイルを指定し<br>(SanRep¥sale_data<br>A対象行: | ってくださ<br>a.csv<br>2 行目 | •<br>il 10<br>il ~ i | (€) [¥] | یکر<br>دی | 》<br>参照<br>✓ | 楽<br>表示条件:<br>取込日の | 天ショッブ<br>り範囲 :  | 2019.            | /09/03 ~ : | <b>1</b><br>Yahc | 13<br>・<br>・ |
|------------------------------------|------------------------------------------------------------------------|------------------------|----------------------|---------|-----------|--------------|--------------------|-----------------|------------------|------------|------------------|--------------|
| No.                                | 取込日時                                                                   |                        | 取込レイアウト              | ス       | テータス      | 注文           | 香復                 | <u>反</u><br>西洋先 | <u></u> 理件<br>正堂 | 数          | エラー              | 「山脈全」        |
|                                    |                                                                        |                        |                      |         |           | 11/1         | ΞŅ                 | 80,2270         |                  |            |                  |              |
|                                    |                                                                        |                        |                      |         |           |              |                    |                 |                  |            |                  |              |
|                                    |                                                                        |                        |                      |         |           |              |                    |                 |                  |            |                  | E            |
|                                    |                                                                        |                        |                      |         |           |              |                    |                 |                  |            |                  |              |
|                                    |                                                                        |                        |                      |         |           |              |                    |                 |                  |            |                  |              |
|                                    |                                                                        |                        |                      |         |           |              |                    |                 |                  |            |                  |              |
|                                    |                                                                        |                        |                      |         |           |              |                    |                 |                  |            |                  |              |
|                                    |                                                                        |                        |                      |         |           |              | (                  | 3               |                  |            |                  |              |
| •                                  |                                                                        |                        | m                    |         |           |              |                    |                 |                  |            |                  | ۲            |
| F1                                 | F2                                                                     | F3                     | F4                   | F5      | F6        | F7<br>表一冬件   | F8                 | - F             | -9               | F10        | F11              | F12          |
| クリア                                |                                                                        |                        |                      | 税率設定    | 詳細        | 指定           | 取込                 |                 |                  | 終了         |                  | 再取込          |

③ 税率設定確認画面が開きますので、税率計算を行う日付を指定して下さい。 指定できる税率計算日は以下の通りです。

| ◆出荷予定日 | 出荷予定日の税率で計算します。                  |
|--------|----------------------------------|
| ◆受注日   | 受注日の税率で計算します。                    |
| ◆配達希望日 | 配達希望日の税率で計算します。                  |
|        | 取り込んだ注文に配達希望日の指定がない場合、画面で指定した日付の |
|        | 税率で計算します。                        |
| ◆日付指定  | 指定した日付の税率で計算します。                 |

④ 日付を指定したら、「OK(F8)」ボタンを押して下さい。

図:税率設定確認画面

| 税率計算を行う日付を選択してください。                                                                                                   |                |
|----------------------------------------------------------------------------------------------------|----------------|
| 税率計算日                                                                                                    | 3              |
| ◎ 出荷予定日                                                                                                    |                |
| ◎ 受注日                                                                                                    |                |
| ◎ 配達希望日                                                                                                    |                |
| 配達希望日指定がない場合/ ▼                                                                                                    |                |
| ◎ 日付指定/ ▼                                                                                                    |                |
| <ul> <li>例)税率計算日を「受注日」にした場合</li> <li>受注日が2019/09/30、出荷予定日が2019/10/01の場合、</li> <li>2019/09/30時点の税率で税計算されます。</li> </ul> | (4)<br>OK (E8) |
| □ 今後、税率設定確認画面を起動しない場合は、<br>チェックをつけて「OK(F8)」ボタンを押してください。<br>税率設定は、取込み画面の「F5税率設定」からも行うことができます。                          |                |

- ⑤ 確認メッセージが表示されます。 問題なければ、「はい(Y)」ボタンを押して下さい。
- 図:確認メッセージ

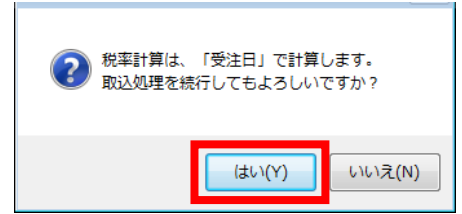

- ⑥ 取込処理が開始されます。 取り込んだ注文は、指定した税率計算日の税率で計算されます。
- ※あらかじめ税率を設定しておきたい場合や、設定している税率計算日を確認したい場合、 「F5:税率設定」ボタンを押すと取込時以外でも税率設定確認画面を開くことができます。

図: E C サイト連携 注文データ取込画面ボタン部

| F1  | F2 | F3 | F4 | F5   | F6 | F7         | F8 | F9 | F10 | F11 | F12 |
|-----|----|----|----|------|----|------------|----|----|-----|-----|-----|
| クリア |    |    |    | 税率設定 | 詳細 | 表示条件<br>指定 | 取込 |    | 終了  |     | 再取込 |

※一度、税率設定確認画面にて「OK(F8)」ボタンを押すと、 指定した税率計算日の設定は保持され、次回以降の取込時にも適用されます。

※「F8:取込」ボタンを押して、税率設定確認画面を開いた場合

画面下部にチェックボックス「今後、税率設定確認画面を起動しない場合は、 チェックをつけて「OK(F8)」ボタンを押してください」が表示されています。

図:税率設定確認画面

| 税率計算を行う日付を選択してください。                 |         |
|-------------------------------------|---------|
| 税率計算日                               |         |
| ◎ 出荷予定日                             |         |
| ◎ 受注日                               |         |
| ◎ 配達希望日                             |         |
| 配達希望日指定がない場合/_/                     |         |
| ◎日付指定/_/ ▼                          |         |
| 例)税率計算日を「受注日」にした場合                  |         |
| 受注日が2019/09/30、出荷予定日が2019/10/01の場合、 |         |
| 2019/09/30時点の税率で税計算されます。            |         |
|                                     | OK (F8) |
| □ 今後、税率設定確認画面を起動しない場合は、             |         |
| チェックをつけて「OK (F8)」ボタンを押してください。       |         |
| 祝学設定は、敗込み画面の145祝学設定」からも行うことかできます。   |         |

チェックを入れて取込を行うと、次回以降の取込時に税率設定確認画面が表示されません。 ⑤の確認メッセージのみ表示されます。 税率計算日を変更したい場合は、「F5:税率設定」ボタンを押して税率設定確認画面を開き、 再度税率計算日を設定して下さい。